# GSLetterNeo vol.119 2018年6月

## 絵で絵を描くプログラム mosaique でモザイク画を描く

松原 伸人 matubara@sra.co.jp

## はじめに

今回は大量の画像を用いてモザイク画を描くプ ログラム mosaique を紹介します。

モザイクは、小片を寄せあわせ埋め込んで、絵 や模様を表す装飾美術の手法です。

モザイク - Wikipedia

コンピュータでモザイク画を描くプログラムは たくさんありますが、多くは原画を格子状に分 割した小片に類似する画像に置きかえて描きま す。そのため大抵は次の3つを用います。

- モザイク画を描くプログラム - モザイク画のもとにする原画の画像ファイル - モザイク画の小片にする画像ファイル群

## モザイク画を描くプログラム

モザイク画を描くプログラムに mosaigue を用 います。このプログラムは、ChromeやFirefoxな どのWebブラウザで動きます。手持ちの画像で モザイク画を描けます。プログラムを動かすま

での準備とモザイク画を描く流れは次のように なります。

#### 準備

- 1. mosaique-package.zip をダウンロードして解凍し ます。
- 2. 解凍してできた mosaique-package フォルダに原 画ファイルを置きます。
  3. モザイク画の小片に使う画像ファイル群をフォル
- ダにまとめて mosaique-package に置きます。
- 4. 小片画像群のファイルリスト mosaiquepieces.csv を書きます。

#### モザイク画を描く

- 1. mosaique-package フォルダの中にある mosaiqueselective.html を開きます。
- 2. 画面上で、"original image file" を押して 原画ファイ ルを選びます。
- 3. 画面上で、"mosaique piece csv file" を押して mosaique-pieces.csv ファイル を選びます。 うまくいくとWebブラウザ上に原画とモザイク

画を表示します。同様にして、手持ちの画像を 用いて、色々描けます。

## モナリザをfavicon画像で描く例

例として原画にモナリザを用い、小片画像群に 色々なホームページのfavicon画像を用いて、モ ザイク画を描く手順を記します。

#### 原画を用意

モナリザの画像は wikipedia に掲載されている Public Domain のファイルを、mosaiquepackage にダウンロードします。

File/Mona Lisa, by Leonardo da Vinci, from C2RMF retouched.jpg - Wikimedia Commons

#### 小片画像群を用意

小片画像群には、<u>LLD - Large Logo Dataset</u>から ダウンロードできる、favicon画像の5000枚 セットを用います。上記ページ内の "A Sample of 5000 logos from LLD-icon (PNG) にある LLDicon sample (5000 icons) [8MB] をクリックして zipファイルをダウンロードして解凍するとでき る 5klogos フォルダを mosaique-package フォ ルダに置きます。

#### 小片画像群のファイルリストを書く

mosaique-package フォルダに移動して、Is コ マンドでファイル一覧を 5klogos.csv (この ファイル名は任意の名前にできます)に書き出 します。Mac の場合、ターミナル.app (Terminal.app)を起動します。Windows の場合、 コマンドプロンプト (cmd.exe)を起動します。 ターミナル上で、次の3つのコマンドを実行し ます。

\$ cd /path/to/mosaique-package \$ echo 'src' > 5klogos.csv \$ ls 5klogos/\* >> 5klogos.csv

mosaique-package フォルダの中に 5klogos.csv ファイルができます。これで準備完了です。

mosaique-package フォルダの中はつぎの画像のように5項目になっていると思います。

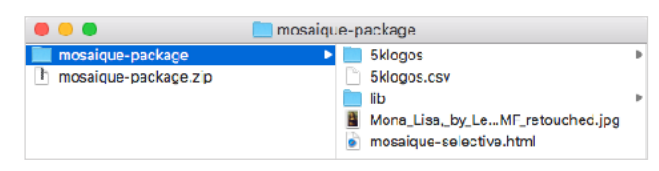

#### webブラウザでmosaique-selective.htmlを開く

mosaique-selective.html はモザイク画の描画プ ログラム MosaiqueComponent.js と関連プログ ラムを読み込んで実行する HTML ファイルで す。mosaique-selective.html をWebブラウザ で 開く際や、開く前に、Webブラウザにコン ピュータ上にあるファイルにアクセスするため の許可を与える必要があります。詳しくは**末尾** 

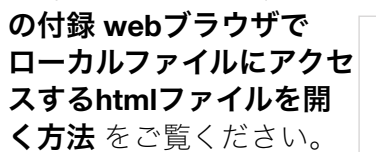

| original image file ( v - c areas | Treasure and the second second |  |
|-----------------------------------|----------------------------------------------------------------------------------------------------|--|
|                                   |                                                                                                    |  |
|                                   |                                                                                                    |  |
|                                   |                                                                                                    |  |
|                                   |                                                                                                    |  |

### 描画

mosaique-selective.html を開いた画面上で、 original image file に

Mona\_Lisa,\_by\_Leonardo\_da\_Vinci,\_from\_C2RMF \_retouched.jpgを選択します。mosaique piece csv file に 5klogos.csv ファイルを選択すると、 画像を読み込んで、モナリザを左に、モザイク 画を右に描いきだします。

以上が、モザイク画を描く手順です。

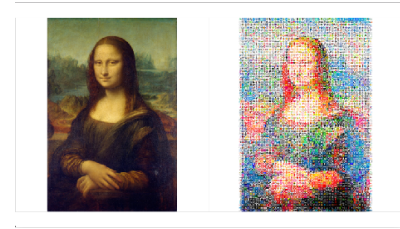

小片画像に使わせていただいたLLDのホーム ページにも、LLDのロゴのモザイク画が掲載さ れてます。この画像は今回紹介したプログラム とは関係ありませんが、LLDのロゴ画像を用意 すれば同じようなモザイク画が描けます。スマー トフォンやデジカメで撮影した写真があれば、 自分の持っている写真でモナリザを描いたり、 自分の写真のモザイク画を描いてみたり色々と 描けます。次の画像は、本誌GSLetterNeoのロ ゴをfaviconで描いてみました。

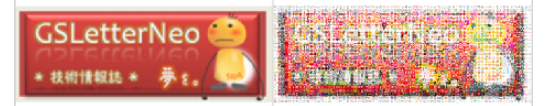

例では大量の小さい画像を用いています。手持ちの写真を使う場合、あらかじめ縦x横が 64x64の正方形におさまるように縦横比率を維持して縮小しておくといいと思います。

## アレンジ

今回紹介した mosaique プログラムは、原画を 正方形のキャンバスに置いて、 キャンバスを縦 x横=71x71 の格子状に分割し、分割した画像そ れぞに似ている画像を小片画像群の中から見つ けて置き換えてモザイク画を描きます。分割数 を変えたり、同じ小片画像を使って描くと印象 が変わります。Webブラウザ上で描き方を変え

るオプションを紹介し ます。画面上で、 CTRL+,キーを押すと、 画面右端に描画オプショ ンが出ます。もう一回 CTRL+,を押すと描画オ プションが閉じます。

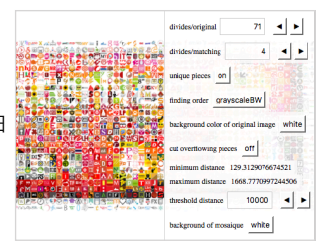

#### divides/original

原画を格子状に分割する縦と横の数を指定します。初期値は71になっていて、71x71=5041マ

ス になります。次の画 像は 40x40=1600マス 分割して描いた例です。

#### divides/matching

分割した画像と似た小片画像を探す際に、指定した格子状のエリアに分割し、分割したエリアごとに特徴量を計算して類似度(特徴ベクトルのユークリッド距離)を計算します。距離が近いやつほど似ている、ということになります。初期値は4で、4x4=16エリアに分けてます。

#### unique pieces

on にすると、同じ小片画像を使わないでモザ イク画を描きます。off にすると同じ小片画像 を使ってモザイク画を描きます。初期値はonで

す。次の画像はunique pieces を off にして描 いた例です。

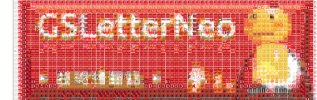

#### finding order

原画を格子状に分割した画像から探す際の検索 順序を指定します。このオプションは unique pieces が on の時だけ効果がでます。

grayscaleBW は、分割した画像のグレース ケールが黒っぽい画像から順番に似た画像を探 していきます。

grayscaleWB は、分割した画像 のグレースケールが白っぽい画像 から順番に似た画像を探していき ます。

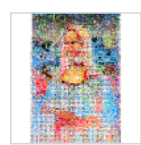

LRTB は、分割した画像の位置が 左上にある画像から右下にある画 像の順に探していきます。

#### background color of original image

原画の背景色です。白色と黒色から選べます。

#### cut overflowing pieces

on では、原画を格子状に分割した際に、マスからはみ出た部分を切り捨てて描きます。off では、マスからはみ出た部分も描きます。 minimum distance は画像の距離を計算した際 に得られた最小値を表示してます。maximum distance は画像の距離を計算した際に得られ た最大値を表示してます。threshold distance は分割した画像と似た小片画像の距離が、指定 した数値よりも大きい画像は用いられなくなり、 歯抜けになったモザイク画が描かれます。

#### background of mosaique

モザイク画の背景を白色、黒色、原画から選べ ます。

次回は、mosaique を用いて画像群を見る方法 を紹介する予定です。

## GSLetterNeo vol.119

発行日 2018年6月20日 発行者 株式会社 SRA 先端技術研究所 編集者 土屋 正人 バックナンバー <u>http://www.sra.co.jp/gsletter/</u> お問い合わせ gsneo@sra.co.jp

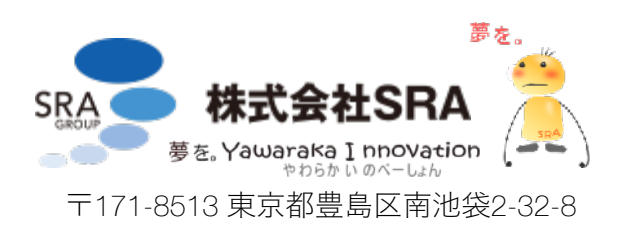

#### webブラウザでローカルファイルにアクセスする htmlファイルを開く方法

mosaique-selective.html はモザイク画の描画プ ログラム MosaiqueComponent.js と関連プログ ラムを読み込んで実行する HTML ファイルで す。mosaique-selective.html をWebブラウザで 開く際や、開く前に、Webブラウザにコン ピュータ上にあるファイルにアクセスするため の許可を与える必要があります。この方法は OS や Webブラウザ によって異なるので Mac と Windows と Webブラウザ での方法を書いて おきます。

#### Firefox

Mac でも Windows でも Linux でも現在のとこ ろ、特に設定をせずに動かせるようです。

#### **Brackets**

Brackets を使っている人は、Brackets のライブ プレビューで動かせます。Brackets はオープン ソースのテキストエディタです。

#### <u>Brackets</u>

mosaique-package フォルダを Brackets で開 き、ファイルツリーにある mosaiqueselective.html を選んで、「メニュー」の「ファ イル」を押し、「ライブプレビュー」にチェッ クを入れます。

#### Mac + Safari

Safari を起動して、「メニュー」の「環境設 定…」を押し、「詳細」タブを開き、「メ ニューバーに"開発"メニューを表示」にチェッ クを入れます。「メニュー」の「開発」を押し、 「ローカルファイルの制限を無効にする」に チェックを入れます。その後 Safari で mosaique-selective.html を開きます。

#### Mac + Chrome

ターミナル.app を開いて、次のコマンドを実行 します。

\$ open -a "Google Chrome" --args --allow-fileaccess-from-files

--allow-file-access-from-files は、ローカルファイ ルにアクセスする許可を与えるオプションです。

#### Windows + Chrome

コマンドプロンプトを開いて、次のコマンドを 実行します。

\$ start chrome.exe --allow-file-access-from-files

Chromeの場合、MacでもWindowsでも実行する 際に、mosaique-selective.html を指定してもい いのですが、フルパスで指定する必要がありま す。面倒なので Chromeを起動した後に「ファ イルを開く」メニューから mosaiqueselective.html を開きます。